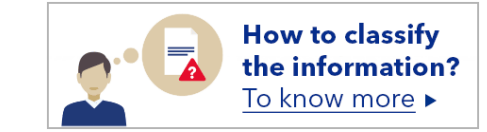

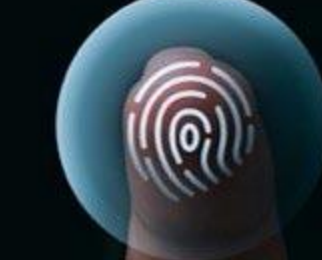

# **PING Guide Utilisateur** MaBoutique / Attestation d'accueil

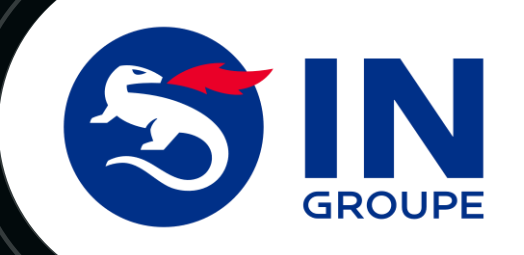

C0 - PUBLIC IN Groupe property

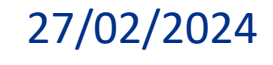

L'objectif de ce guide est de vous accompagner dans la prise en main des différentes fonctionnalités permettant la commande d'attestation d'accueil.

https://messervices.ingroupe.com/accueil

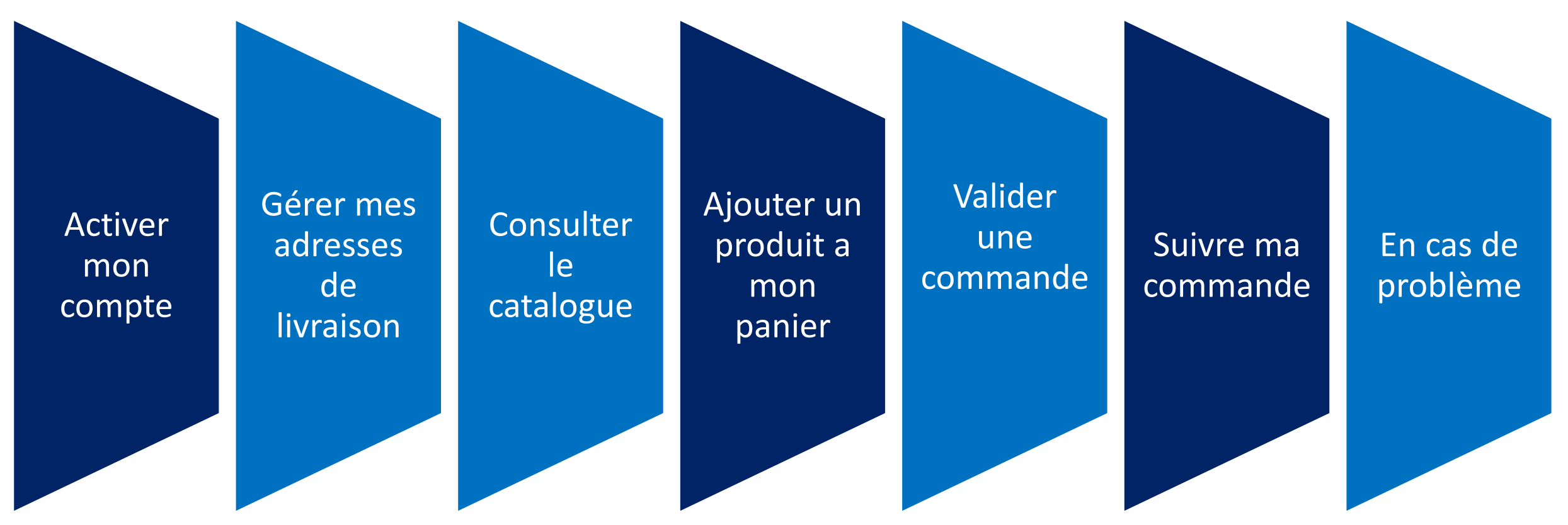

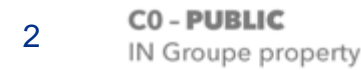

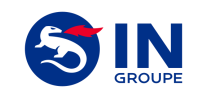

## **Comment s'incrire**

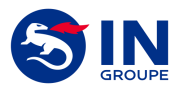

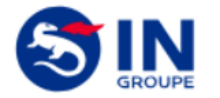

### **Mes Services IN Groupe**

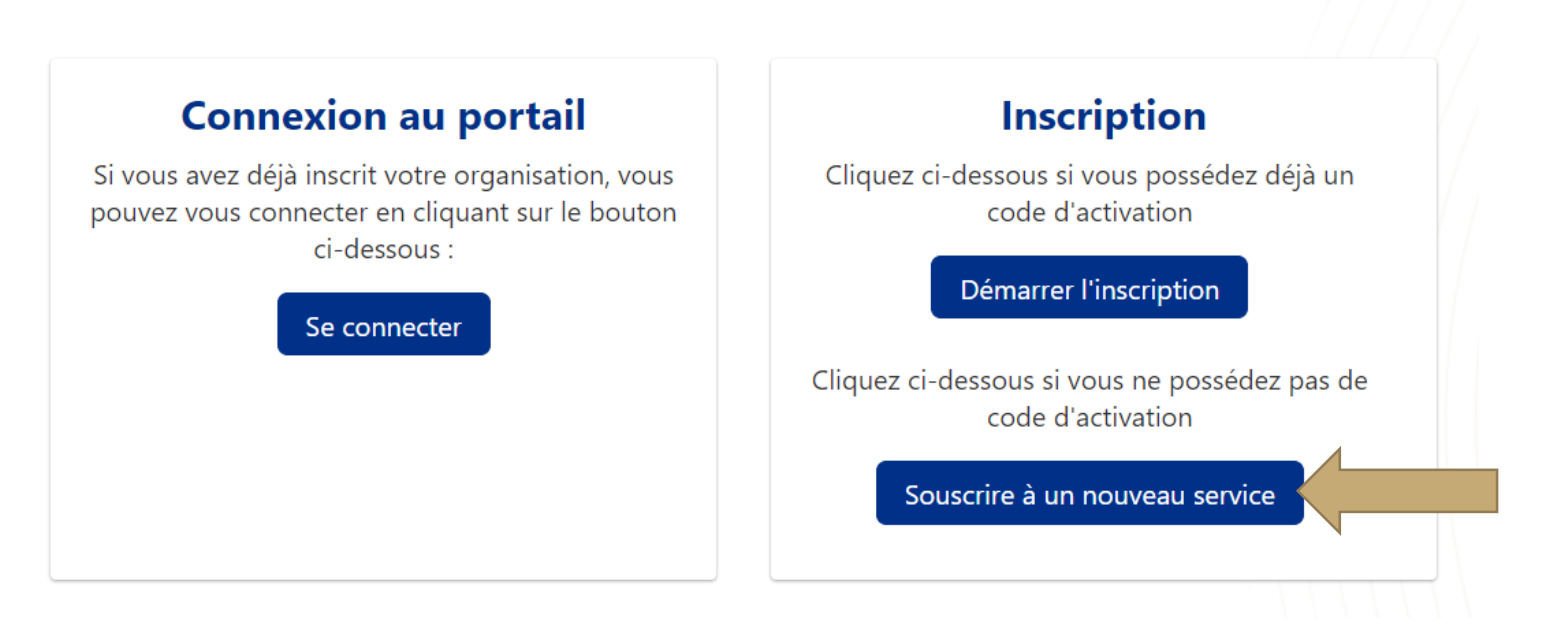

Depuis la page d'accueil <u>https://messervices.ingroupe.com/accueil</u>, cliquer sur « souscrire à un nouveau service »

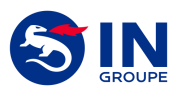

#### Demande de souscription à un nouveau service

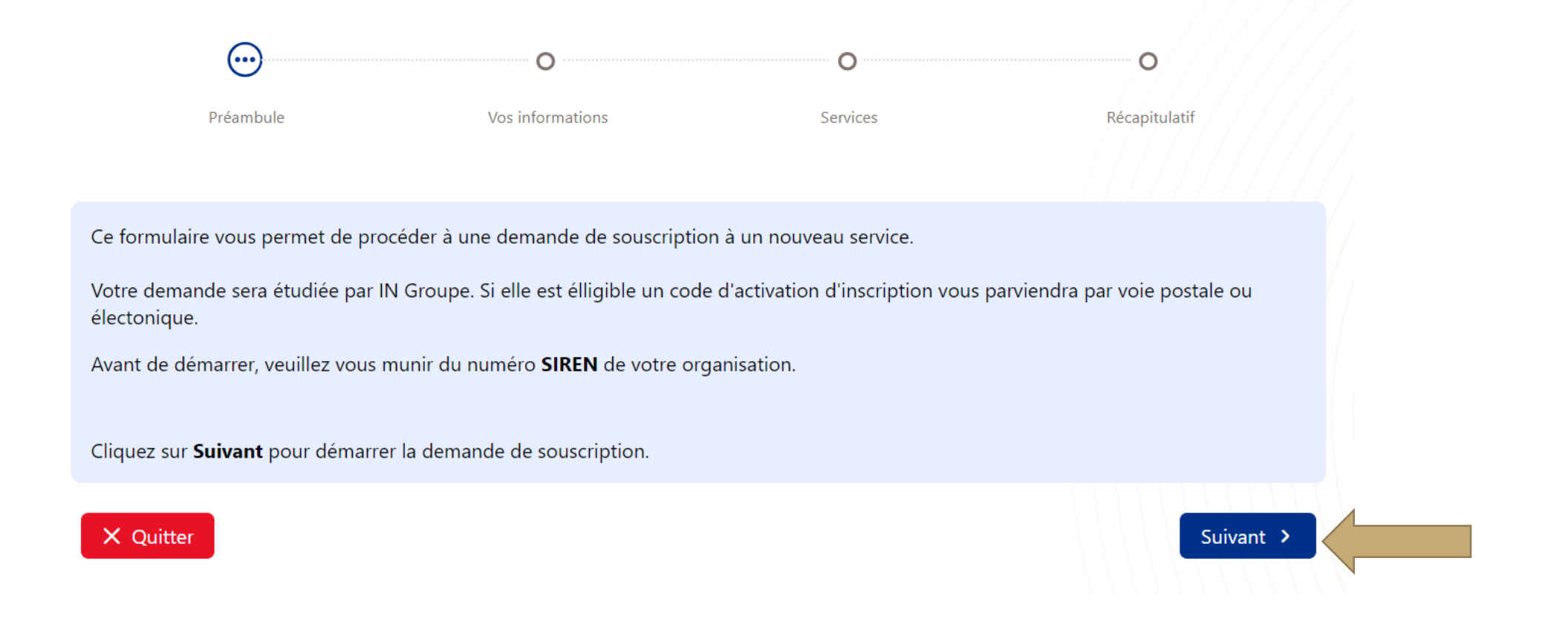

Après avoir pris connaissance du préambule, cliquer sur « suivant »

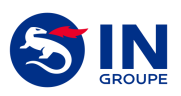

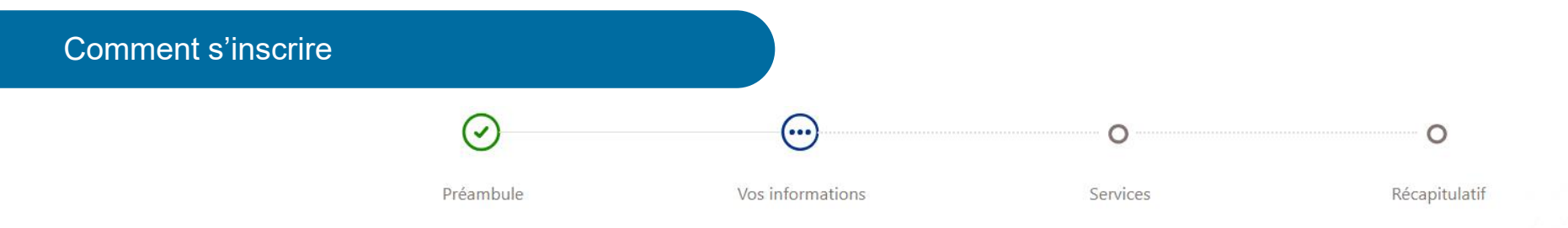

Merci de renseigner ici vos informations (SIREN, nom, prénom et adresse électronique).

|                       | SIREN                            |           |
|-----------------------|----------------------------------|-----------|
|                       | Nom                              |           |
|                       | Prénom                           |           |
|                       | Adresse électronique             |           |
|                       | Confirmez l'adresse électronique |           |
|                       | Téléphone (optionnel)            |           |
| < Précédent X Quitter |                                  | Suivant > |

Renseigner les champs du formulaire et cliquer sur « suivant »

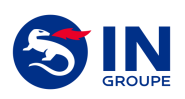

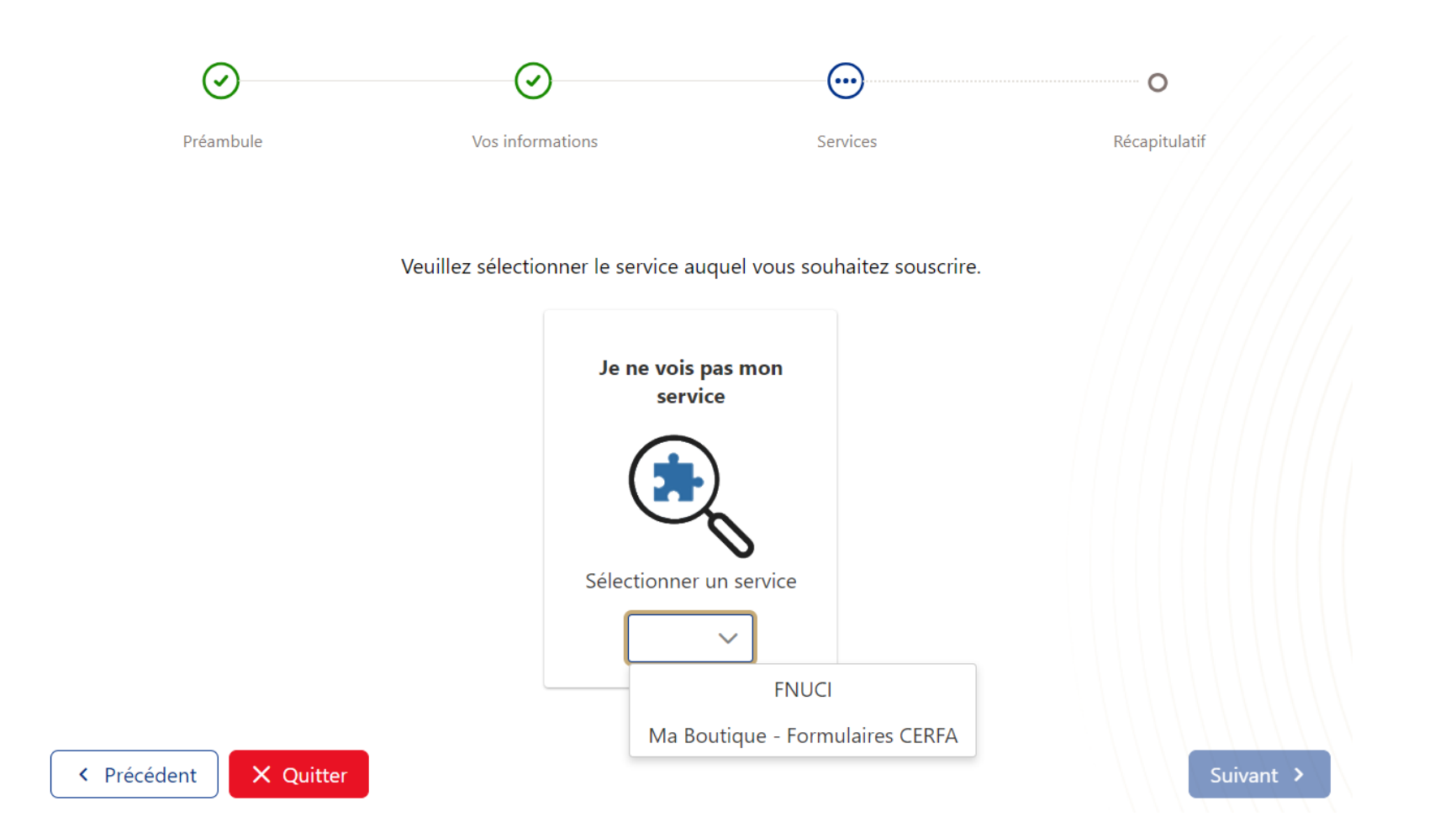

### Dans la liste des services, sélectionner « Ma Boutique – Formulaires CERFA » et cliquer sur « suivant »

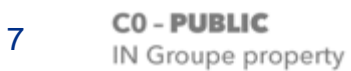

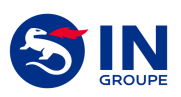

| $\odot$              | $\bigcirc$                         |                                | •••••••••••••••••••••••••••••••••••••• |
|----------------------|------------------------------------|--------------------------------|----------------------------------------|
| Préambule            | Vos informations                   | Services                       | Récapitulatif                          |
|                      |                                    |                                |                                        |
| Enregistrement de    | la demande                         |                                |                                        |
| Après validation, un | email sera envoyé au responsable d | u service et la demande de sou | uscription sera enregistrée.           |
|                      |                                    | Revenir aux services Valio     | der et revenir à l'acceuil             |
|                      |                                    |                                |                                        |
|                      | Séle                               | ctionner un service            |                                        |
|                      | Ma Boutique                        | e - Formulaires CERFA 🛛 🗸      |                                        |
|                      |                                    |                                |                                        |
| récédent X Quitter   |                                    |                                | Suiva                                  |

## Pour finaliser votre demande, cliquer sur « Valider et revenir à l'accueil »

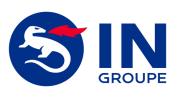

# Activer mon compte

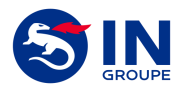

A la création de votre compte par l'équipe IN Groupe, vous allez recevoir le mail d'activation ci-dessous vous invitant à créer votre mot de passe.

| Créer/modifier votre mot de passe<br>S TEST <noreply@ingroupe.com><br/>O mardi 17 octobre 2023 14:25:27</noreply@ingroupe.com>                                                                                                    | Délivrabilité                                                                               | Képondre                                                                                   | Cransférer                                                                                     | Imprimer                                                                                      | Supprimer                                                          |  |
|----------------------------------------------------------------------------------------------------|---------------------------------------------------------------------------------------------|--------------------------------------------------------------------------------------------|------------------------------------------------------------------------------------------------|-----------------------------------------------------------------------------------------------|--------------------------------------------------------------------|--|
| Afficher les images                                                                                                    |                                                                                             |                                                                                            |                                                                                                |                                                                                               |                                                                    |  |
| Madame, Monsieur,<br>Suite à votre demande, nous vous invitons à créer ou modifier votre mot de passe en cliquant<br>expirera dans 168 heures.<br><b>Créer/modifier mon mot de passe</b><br>Si le bouton ne fonctionne pas, copiez le lien ci-dessous dans votre navigateur :<br>https://auth.messervices-int.ingroupe.com/auth/realms/PING/login-actions/action-token?key=et<br>wia2lkliA6lCi3MTA5NDJjMC04ZWMyLTQ0MjEtOTIjNC0wZGE2ODM3MTM4YWYifQ.eyJleH/<br>UONTUxOSwianRpIjoiYzQyMjAwYzgtNjM4ZS00NGQxLTImYmEtMTIIMWI10GY2MWQ3liwia<br>nZpY2VzLWludC5pbmdyb3VwZS5jb20VYXV0aC9yZWFsbXMvUEIORyIsImF12Cl6Imh0dHBz<br>QuaW5ncm91cGUuY29tL2F1dGgvcmVhbG1zL1BJTkciLCJzdWliOiI3MGUzOTRhY11mMmQ4<br>WILCJ0eXAiOiJleGVjdXRILWFjdGlvbnMiLCJhenAiOiJhY2NvdW50liwibm9uY2UiOiJjNDIyME<br>xYJU4ZJYxZDciLCJIbWwiOIJ1dGisaXNhdGV1ci5kZW1vQHIvcG1haWwuY29tliwicnFhYyI6Wy<br>YyI6WyJVUERBVEVfUEFTU1dPUkQiXX0.eDQ-yRliwhgclHQBvXteCtX7IGIwb3VhsW8cZRyf | eyJhbGcid<br>AiOjE2OT<br>XNZIjoiaH<br>zOl8VYXV<br>4LTQWYn<br>JBJOC02N<br>JVUERB'<br>Nk54&me | DiJIUZI11<br>GxNTAZI<br>IR0cHM6<br>0aC5tZX<br>nItOTNIM<br>MzhILTQ0<br>VEVfUEF<br>sservices | essous.<br>MISINR50<br>MTksImH<br>SLy9hdX<br>NzZXJ2<br>y00ZGN<br>JZDEtOV<br>TU1dPL<br>-portal= | Ce lien<br>CCIgOiAi<br>ndCI6MT<br>RoLm1lc<br>aWNlcy'<br>kMzIM4N<br>VZiYS0x<br>JkQiXSw<br>true | iSIdUI<br>T⁄5Nz<br>:3NIc<br>1pbn<br>MGJjZ<br>:OWU<br><i>i</i> cnFh |  |

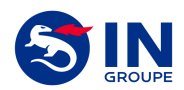

En cliquant sur le bouton «Créer/modifier votre mot de passe », vous arrivez sur la page suivante

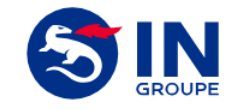

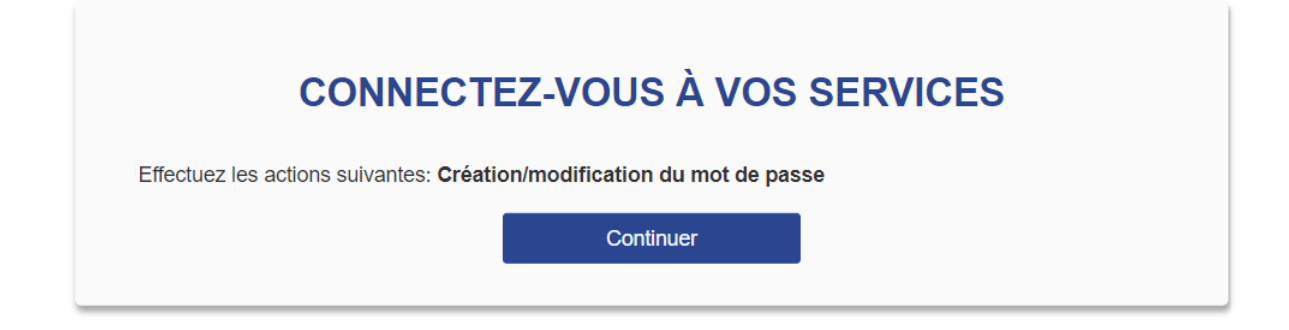

Cliquez sur « Continuer »

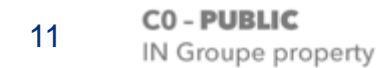

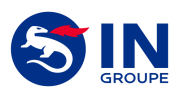

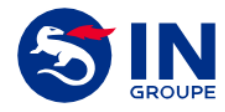

| CONNECTEZ-VOUS À VOS SERVICES                                               |  |
|-----------------------------------------------------------------------------|--|
| Veuillez lire les Conditions Générales d'Utilisation (CGU) consultables ici |  |
| Décliner Accepter                                                           |  |

Cliquez sur « Accepter » après avoir pris connaissance des CGU

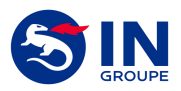

Créer votre mot de passe en respectant les contraintes de complexité

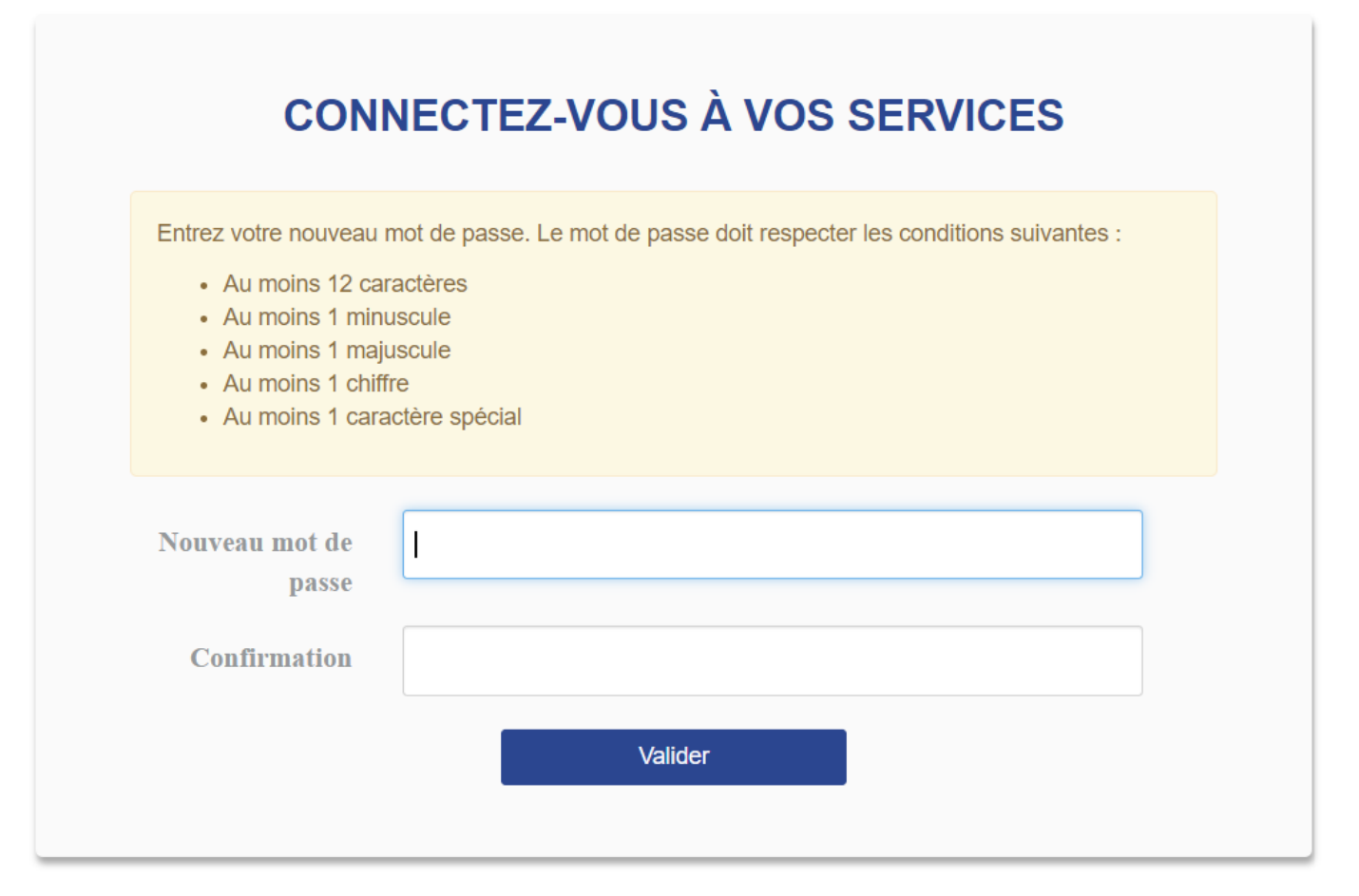

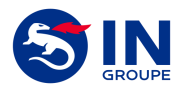

Vous pouvez maintenant vous connecter avec votre compte

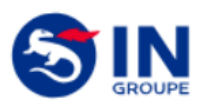

#### **Mes Services IN Groupe**

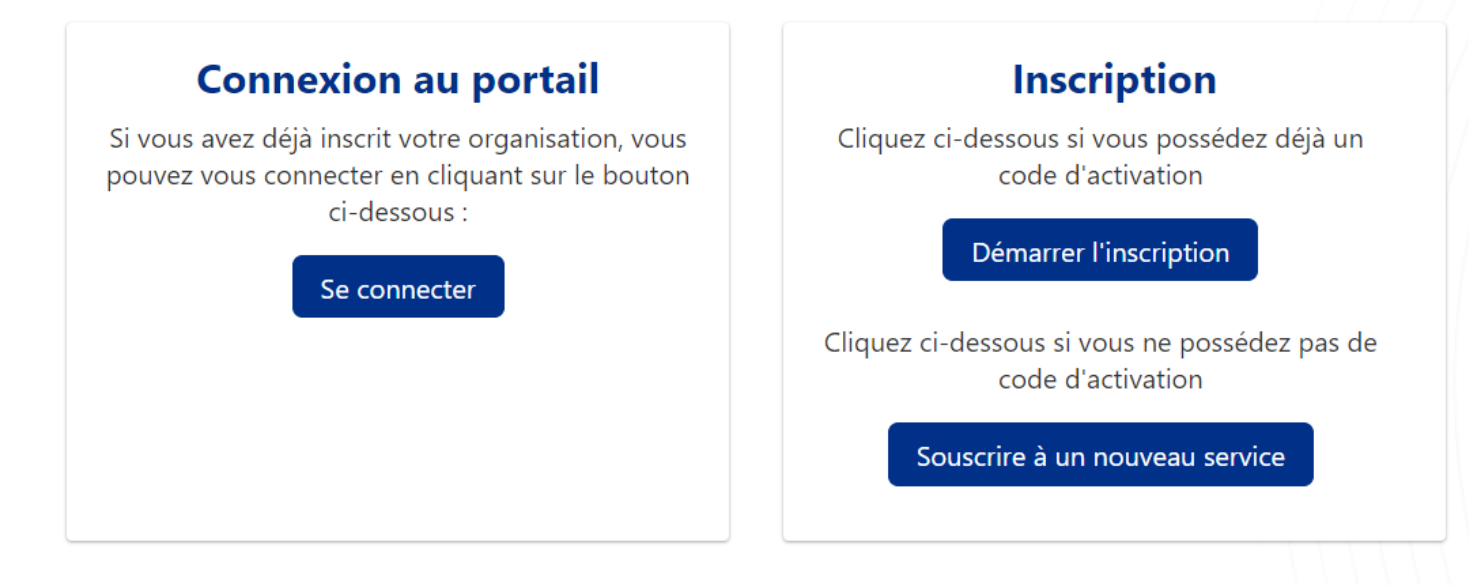

### Cliquez sur « Se connecter »

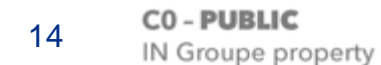

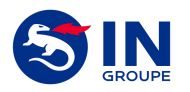

Saisissez votre adresse email et le mot de passe créé précédemment

| 001          |                                |
|--------------|--------------------------------|
| CON          | NECTEZ-VOUS A VOS SERVICES     |
| Adresse      | nt.shopping@yopmail.fr         |
| électronique |                                |
| Mot de passe |                                |
|              |                                |
| Mo           | ot de passe oublié ? Connexion |
|              |                                |

Cliquez sur « Connexion »

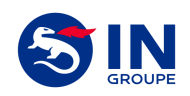

### Une fois l'authentification réussie, vous devez arriver sur cette page

| ES SERVICES | DOCUMENTS |             | ¢                  | PARAMÈTRES | ⑦ SUPPORT | ባ |
|-------------|-----------|-------------|--------------------|------------|-----------|---|
|             |           |             | GROUPE             |            |           |   |
|             |           | Mes Servi   | ces IN Groupe      |            |           |   |
|             |           | ©           |                    |            |           |   |
|             |           | Ma Boutique | Ajouter un service |            |           |   |
|             |           | Accéder     |                    |            |           |   |

Le service « Ma Boutique » doit être affiché, cliquez sur « Accéder »

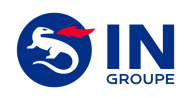

### Vous arrivez sur le catalogue à partir duquel vous pouvez commander vos attestations d'accueil

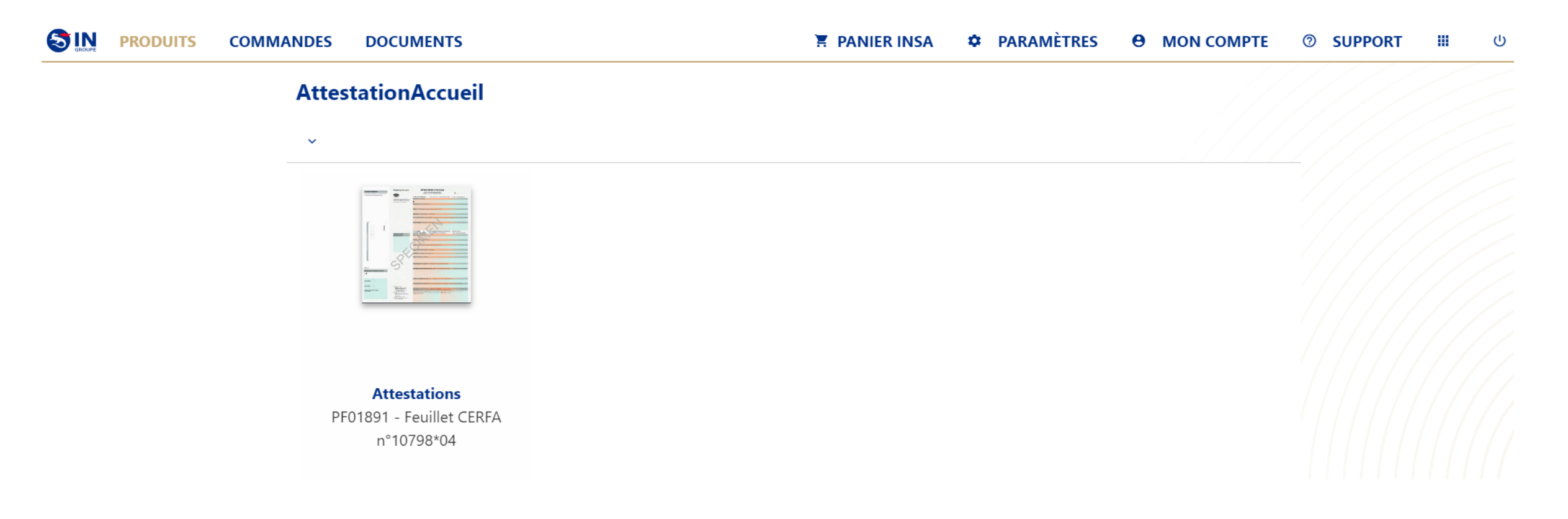

### IMPORTANT : vous devez d'abord créer une adresse de livraison avant de pouvoir passer votre 1<sup>ère</sup> commande

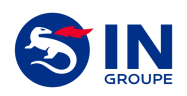

## Gérer mes adresses de livraison

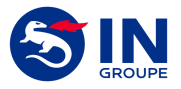

Depuis le menu « Paramètres » en haut à droite (1), vous avez accès au menu « Adresses de Livraison » (2) qui Vous permet de créer/modifier vos adresses de livraison qui seront ensuite utilisées pour vos commandes.

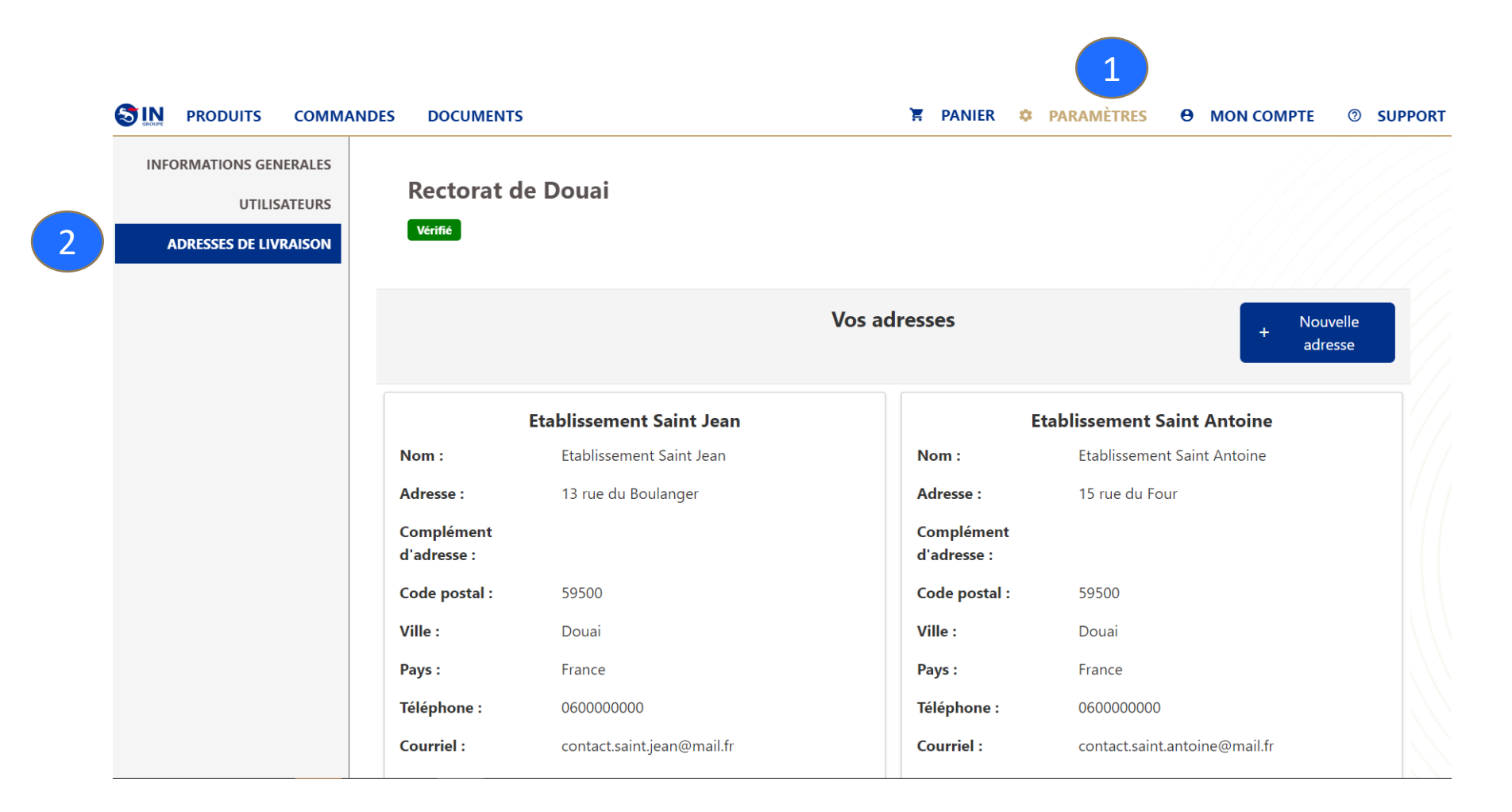

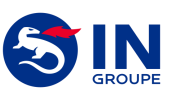

Vous pouvez spécifiez notamment les contacts utiles pour la livraison et les contraintes applicables à Chaque adresse

| Modifier | une adresse                                           | × |
|----------|-------------------------------------------------------|---|
|          | 06 00 00 00 00                                        |   |
|          | Courriel pour prise de rendez-vous et livraison       |   |
|          | contact.saint.jean@mail.fr                            |   |
|          | Contact de livraison                                  |   |
|          | Michel Boulanger                                      |   |
|          | Contraintes de livraison complémentaires (facultatif) |   |
|          |                                                       |   |
|          |                                                       |   |
|          |                                                       |   |

✓ Enregistrer × Annuler

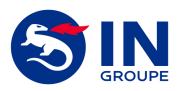

# **Consulter le catalogue**

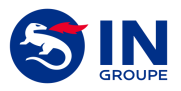

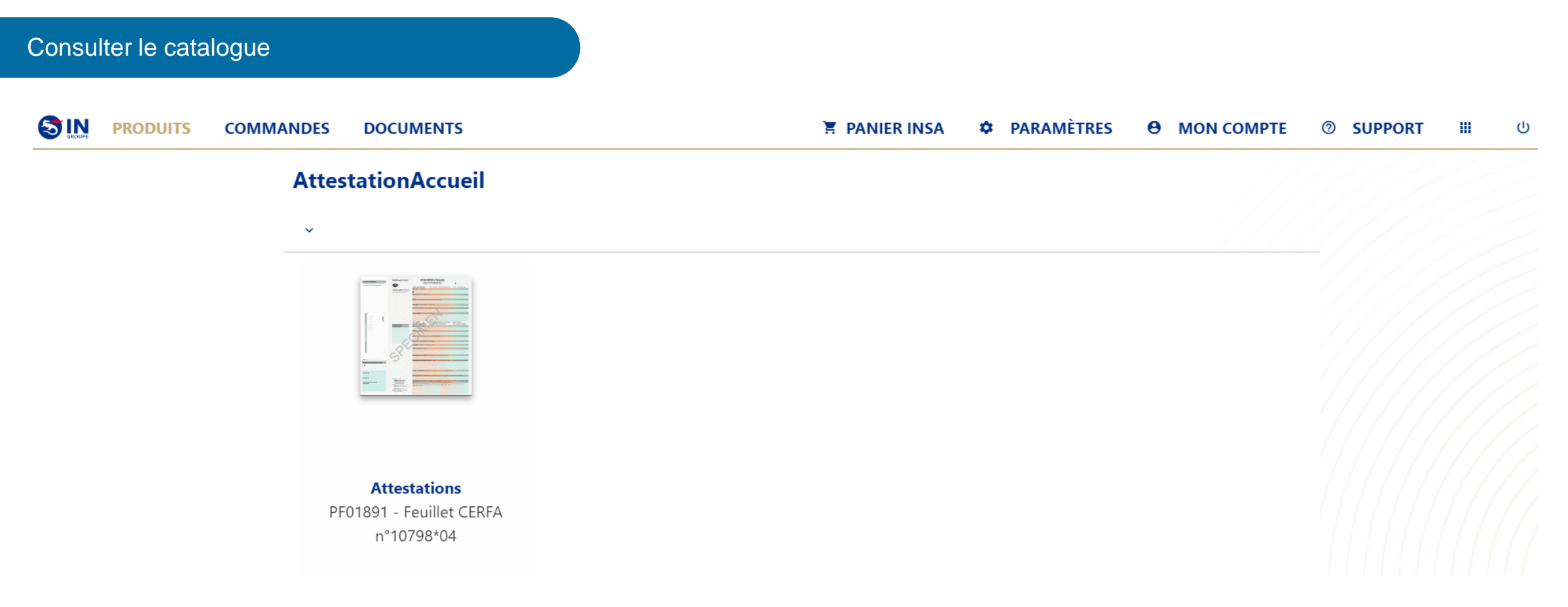

Depuis le menu « Produits », vous pouvez accéder au catalogue, cliquer sur le produit pour pouvoir l'ajouter à votre panier.

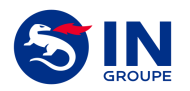

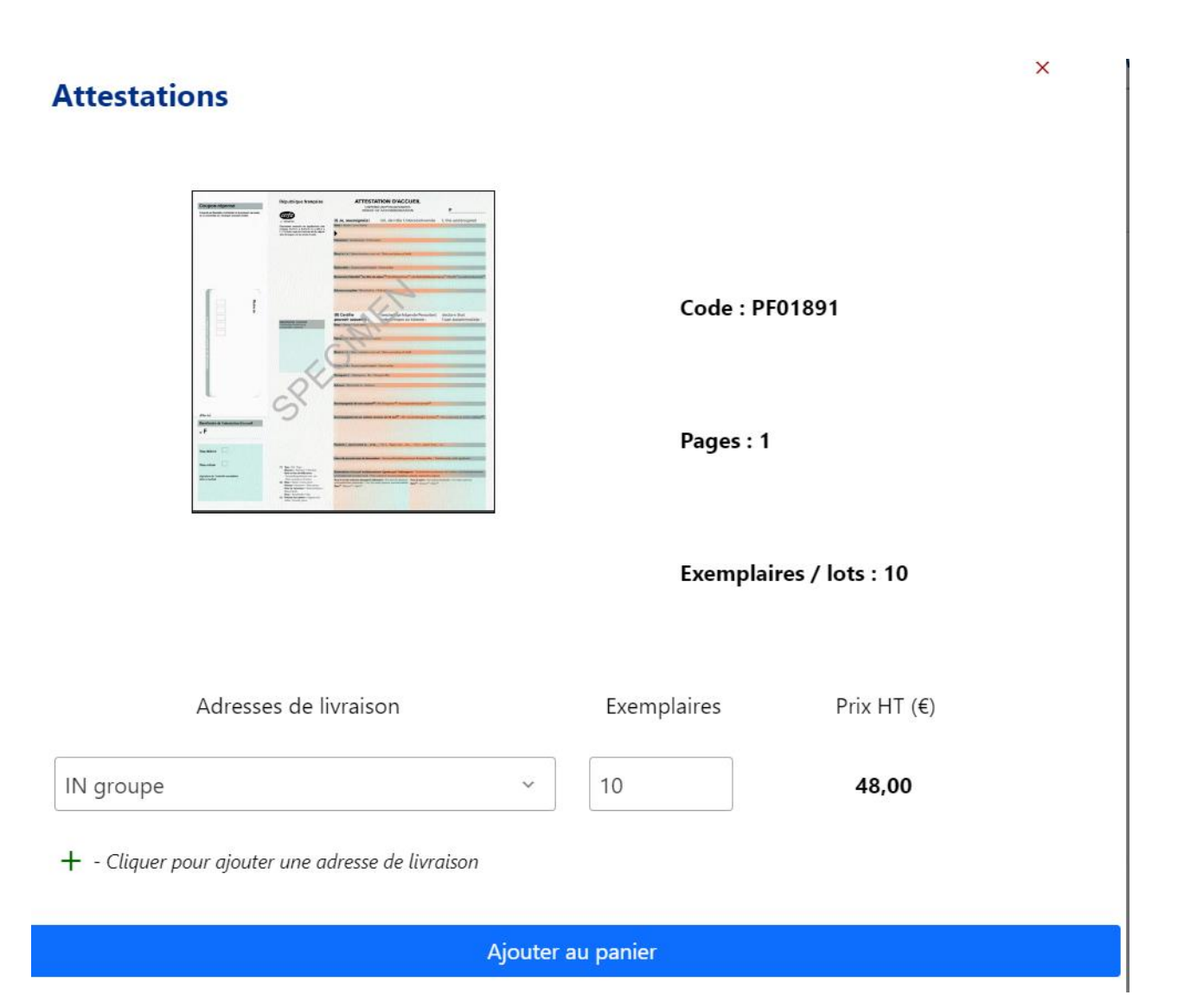

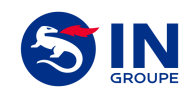

23 C0 - PUBLIC IN Groupe property

# Ajouter un produit à mon panier

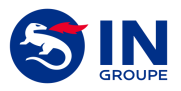

#### Attestations

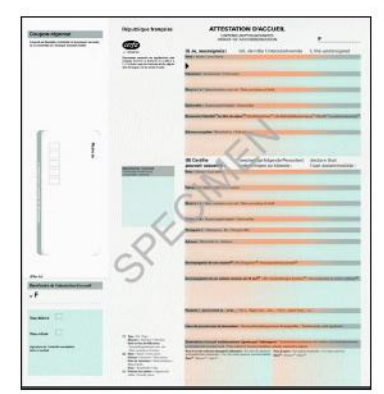

Adresses de livraison

+ - Cliquer pour ajouter une adresse de livraison

| ľ |             |                   |
|---|-------------|-------------------|
|   | Code : F    | PF01891           |
|   | Pages :     | 1                 |
|   | Exempla     | aires / lots : 10 |
|   | Exemplaires | Prix HT (€)       |
| ~ | 10          | 48,00             |
|   |             |                   |

X

Ajouter au panier

### Pour ajouter un produit à votre panier

- Sélectionnez une adresse de livraison
- Sélectionnez le nombre d'exemplaires
- Cliquez sur Ajouter au panier

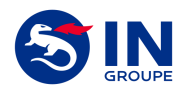

IN groupe

## Valider une commande

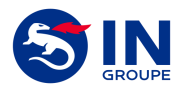

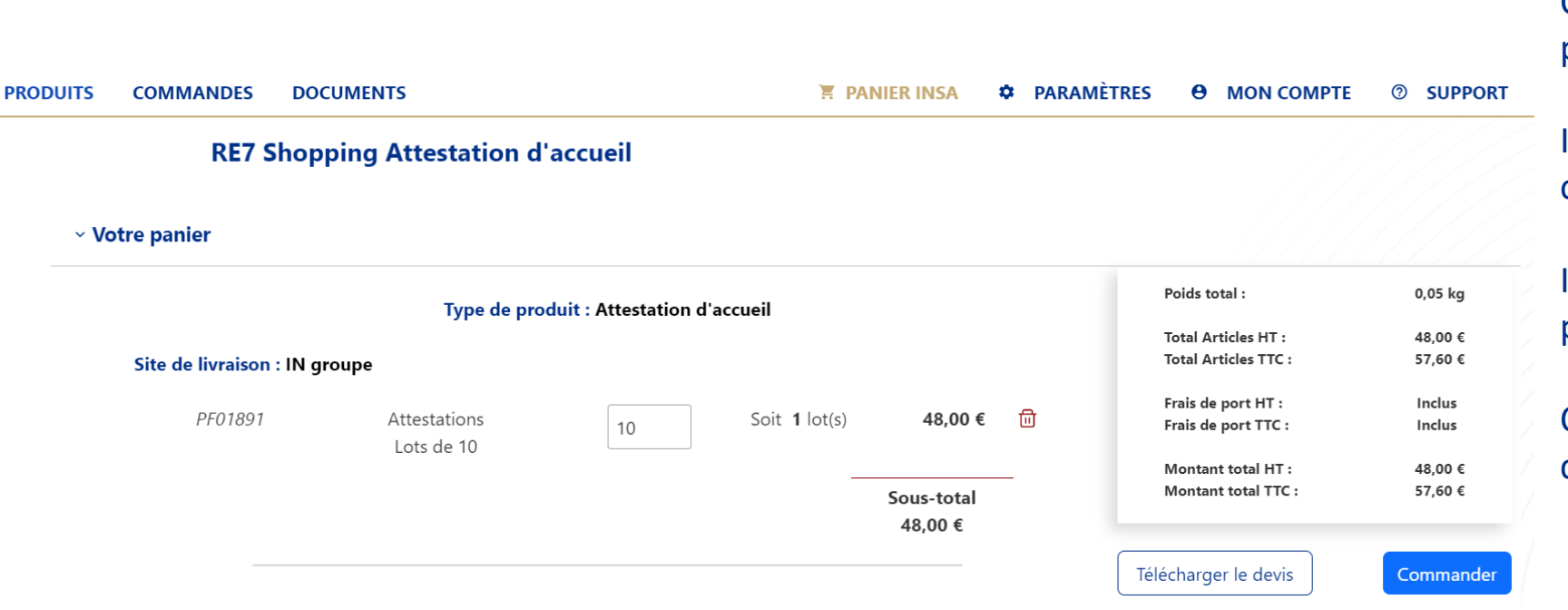

Cliquez sur le menu « Panier » pour visualiser votre panier.

Il est possible de modifier les quantités ou de supprimer un produit.

Il est possible de télécharger un devis pdf.

Cliquez sur Commander pour lancer votre commande

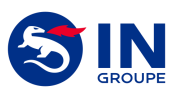

Afin de finaliser la transmission de votre commande, cliquer sur commander

### Cas 1 : vous utilisez Chorus

| Le temps moyen de livr                               | aison, pour votre commande, sera de 10 jours                                                     |
|------------------------------------------------------|--------------------------------------------------------------------------------------------------|
| Afin de valider votre commande, veuillez s<br>bon de | aisir, ci-dessous, le numéro d'engagement Chorus indiqué dans le<br>commande que vous avez reçu. |
| Numéro d'engagement Chorus :                         |                                                                                                  |
| Veuillez importer votre bon de<br>commande Chorus :  | Choisir un fichier Aucun fichier choisi                                                          |
| ① Après validation de votre panier une co            | ommande distincte sera générée pour chaque adresse de livraison.                                 |
|                                                      | × Annuler ✓ Commander                                                                            |
| l vous est demandé de i<br>Chorus et d'importer      | renseigner votre numéro d'engageme<br>le bon de commande correspondant                           |

### Cas 2 : vous n'utilisez pas Chorus

| Validation de votre commande           | ×                                                                      |
|----------------------------------------|------------------------------------------------------------------------|
| Afin de valider votre command          | le, vous pouvez saisir les informations facultatives suivantes.        |
| Numéro de bon de commande              |                                                                        |
| Importer votre bon de commande         | Choisir un fichier Aucun fichier choisi                                |
| ① Après validation de votre panier une | commande distincte sera générée pour chaque adresse de livraison.      |
|                                        | × Annuler ✓ Commander                                                  |
| Vous pouvez renseigne<br>le syste      | er votre n° de bon de commande ou laisser<br>ème le générer pour vous. |
| Vous pouvez importer                   | votre bon de commande ou le devis signé                                |
|                                        |                                                                        |

## Suivre ma commande

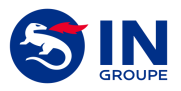

Depuis le Menu « Commandes, vous avez la possibilité de visualiser l'ensemble des commandes passées par votre organisation et leur statut.

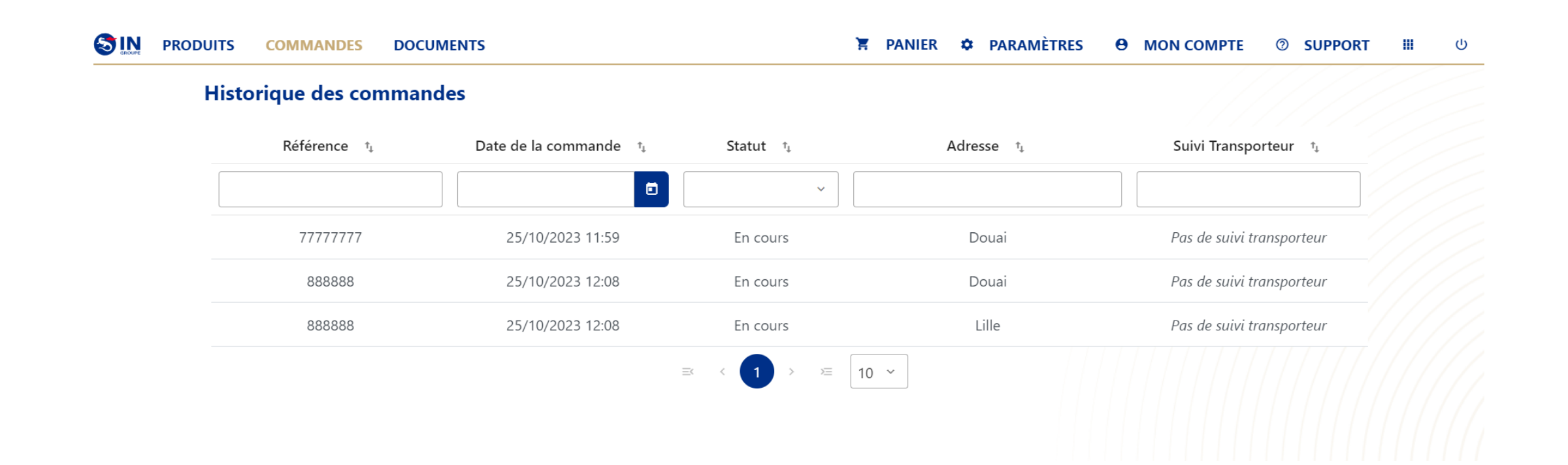

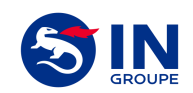

#### Suivre ma commande

En cliquant sur une ligne de commande, vous pouvez accéder au détail de la commande.

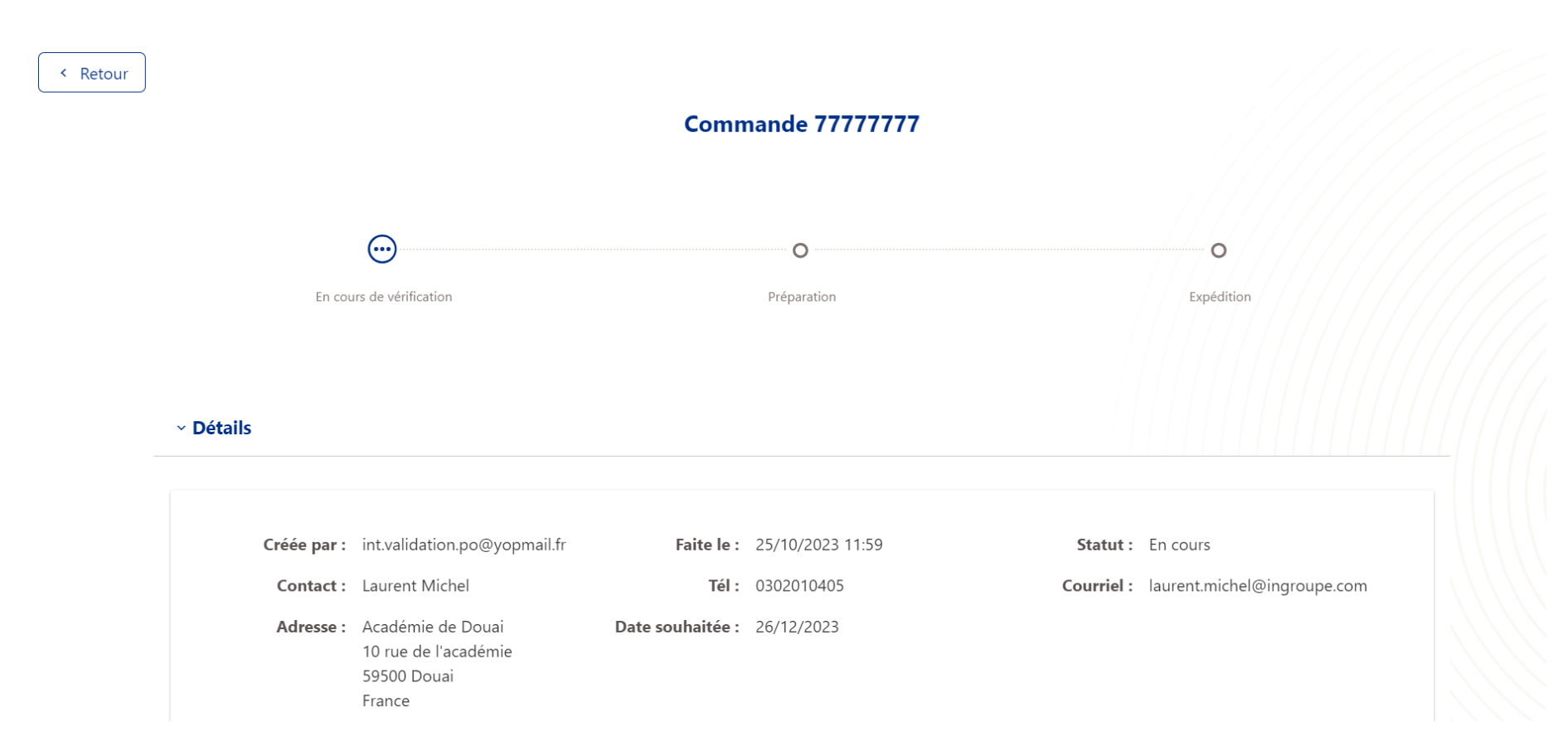

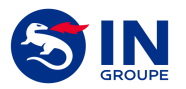

# En cas de problème

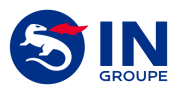

En cas de problème, depuis le menu « Support », vous pouvez créer un ticket vers notre service support qui reviendra vers vous dans les plus brefs délais.

| Support                                    |                                                                                            |                                                                                                    |
|--------------------------------------------|--------------------------------------------------------------------------------------------|----------------------------------------------------------------------------------------------------|
| Contacter le                               | e support utilisateur                                                                      | Informations                                                                                       |
| Service :                                  | Ma Boutique ~                                                                              | Votre application <ul> <li>Conditions Générales d'Utilisation</li> <li>Mentions légales</li> </ul> |
| Objet :                                    | Sélectionnez un sujet ~                                                                    | Version 1.3.0                                                                                      |
| Pièce jointe<br>(.jpeg, .png<br>ou .pdf) : | Je rencontre un problème de navigation<br>Autre<br>Je n'arrive pas à réaliser une commande |                                                                                                    |
|                                            | Je n'arrive pas à ajouter ou modifier un utilisateur                                       |                                                                                                    |
| Message :                                  |                                                                                            |                                                                                                    |
|                                            | Envoyor                                                                                    |                                                                                                    |

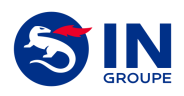